## How to Submit Inspection/Service Reports to the AHJ

HOW TO SUBMIT INSPECTION/SERVICE REPORTS TO THE AHJ Google Chrome is the browser that best supports TCE.

Step 1: Go to www.thecomplianceengine.com and click on "LOGIN."

Step 2: Login with your username (your email) and password:

Step 3: To enter a new report, click on the "Enter Report" icon on the home screen.

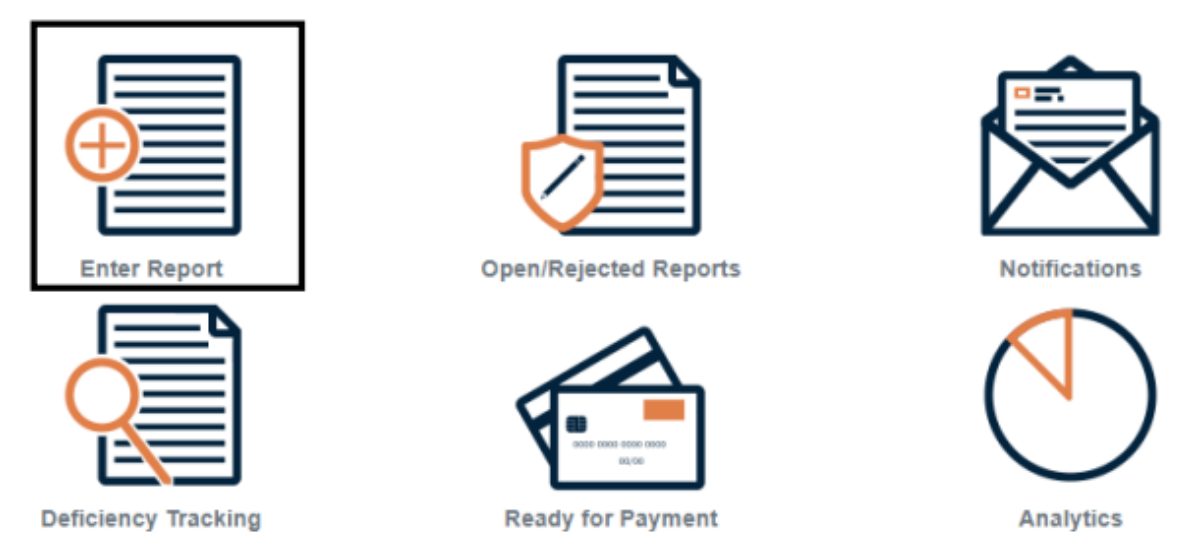

Step 4: Choose the appropriate report type that you wish to submit:

Note: For this example, we will do fire protection systems, however it works the same for all report types.

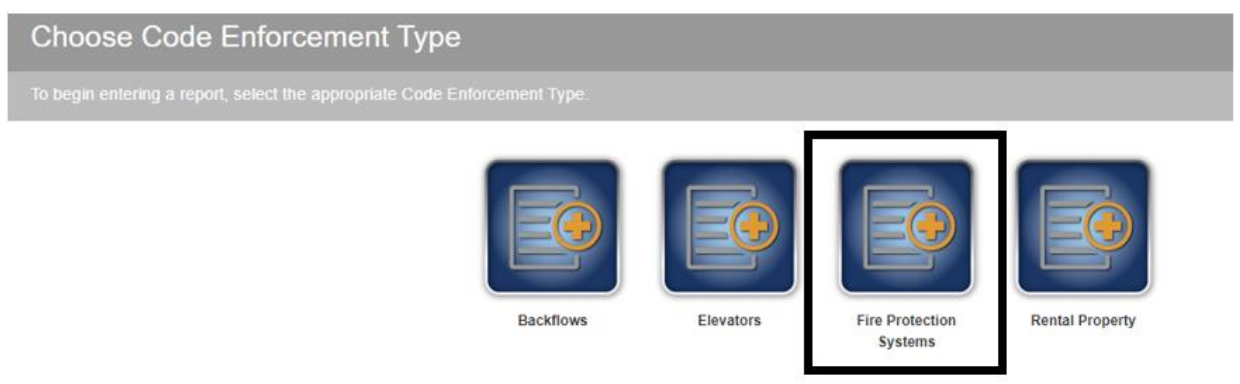

**Step 5**: Enter a minimum of three characters of the address of the premises where the work was performed. Less is more, if need be, enter the name of the premises or the city. Click the address when it is displayed. If the address doesn't appear after you've searched diligently, click on "*Can't find the premise? Navigate here to create one.*" Located in the grey box above the word "Address.

| Select Premises                      |                                               |                               |                            |         |             |
|--------------------------------------|-----------------------------------------------|-------------------------------|----------------------------|---------|-------------|
| Please enter at least three characte | ers of the address or name to search for prer | nises. Select the premises' r | ame or address to continue |         |             |
| Can't find the premises? Navigate    | nere to create one. New premises will be sub  | mitted to the AHJ for approv  | al.                        |         |             |
|                                      |                                               |                               |                            | y       |             |
| Addrace                              | Name 🕈                                        | Company Reference Numbe       | City                       | State   | Postal Code |
| (123                                 | ×                                             | ×                             | ×                          | All 🗸 🗙 | ×           |
| 102 MAIN CT                          | (TEET) DEDMOND EIDE DDEVENTION TO             |                               | DEDMOND                    | JA/A    | 00032 0000  |

| 123 MAIN ST             | (TEST) REDMOND FIRE PREVENTION TRA | REDMOND     | WA | 98033-0000 |
|-------------------------|------------------------------------|-------------|----|------------|
| 12212 CULVED BLVD # 1   | 09009 - PACIFIC DIV. LAPD          | LOS ANGELES | CA | 90066-6222 |
| LOOO3 NE 123RD ST APT A | 10003 NE 123RD ST                  | KIRKLAND    | WA | 98034-6714 |
| 10005 NE 123RD ST APT A | 10005 NE 123RD ST                  | KIRKLAND    | WA | 98034-6715 |
| 10007 NE 123RD ST APT A | 10007 NE 123RD ST                  | KIRKLAND    | WA | 98034-6716 |
|                         |                                    |             |    |            |

## Step 6:

**A**. If you would like to use an internal reference number for your customer, type it here (this number cannot be changed). In the future, you will have the option to search for this premises using the Company Reference Number, rather than the premises address or name.

**B**. Click on the name of the inspector that performed the work.

**C**. Click on the downward arrow and click on the system that was tested.

**D**. Click on the downward arrow and select the template you would like to use. S = Short, which requires an attached copy of your inspection/test report. L = Long, which is data entry and does not require an attachment.

**E**. Enter the date that you performed the service.

F. "Job Number" is an optional reference number for your company.G. Click "Continue." **Enter Report** 

G

Authority Having Jurisdiction / Premises 123 MOUNTAIN ST **!!BRYCER ADMIN** Inspection Company **Company Reference Number** А Inspectors BERNADETTE FLYNN BIG DOG JOSH HOLSCLAW в PATTY SCHREIBER RACHEL PETERSON - ADD NEW INSPECTOR - -Hold CTRL and click to select more than one Inspector for this report. Click "- ADD NEW INSPECTOR -" at the bottom of the list of inspectors to add a new inspector. System Type \* Fire Escape Report Template S - Fire Escape D Inspection Date 10/14/2020 Ε Job Number 123 Continue

**Step 7**: Now you are on page two of the report. If the premises mailing contact information is not populated, you will need to enter the information. Use the mailing information for the person responsible for the building. After you verify or enter the information, click "I Agree."

|                                               | Premises Mailing   | g Contact Information |                       |
|-----------------------------------------------|--------------------|-----------------------|-----------------------|
| Premises Mailing Contact<br>Organization Name | BRYCER LLC.        | Address Line 1        | 4355 WEAVER PARKWAY # |
| First Name                                    | MOLLY              | Address Line 2        |                       |
| Last Name                                     | RICE               | City                  | WARRENVILLE           |
| Phone                                         | (630) 912-9319     | State/Province        | IL 👻                  |
| Email                                         | ricem@mybrycer.com | Postal Code           | 60555                 |

**Step 8**: If there are deficiencies on your report, click "Yes." You will type the deficiencies in the boxes on the right side.

| nere any deficiencies or issues listed in your                                                                                          | FIRE ESCAPE inspection report?                                                                                                    | Yes 💽 No 🔾                                                                                                    |
|----------------------------------------------------------------------------------------------------|----------------------------------------------------------------------------------------------------|----------------------------------------------------------------------------------------------------|
| SE NOTE: All deficiencies must be typed into<br>g additional deficiencies. If you have corrected section above. An attached copy of the | the section(s) provided below. Only one deficiency is permi-<br>ted a deficiency during the time of inspection: Click on the c<br>original ITM report is required for submission of this report t | itted per row. Click the "add row" button to add sections<br>orrected button to the right of the noted deficiency in th<br>ype (denoted by a red asterisk). |
| Enter One Deficiency Per Row:                                                                                                    |                                                                                                    | Deficiency Found:                                                                                                    |
| 1.                                                                                                    | Begin typing deficiencies HE                                                                                                    | RE:                                                                                                    |
| 2.                                                                                                    |                                                                                                    |                                                                                                    |
| add a row                                                                                                    |                                                                                                    |                                                                                                    |

List each deficiency in a separate row (if you have one deficiency, you'll have one row; if you have 32 deficiencies, you'll have 32 rows). Click on "Add a row" on the left side of the screen if you need more than two rows. These deficiencies will appear exactly as you type them on the report sent to the Fire Marshal and the notice sent to the premise, so be mindful of grammar and spelling, and be as specific as you can.

Note: If there are no deficiencies, click "No."

**Step 9**: If you're using the Short Form, there will be an "Attach file" button. Click "Attach file" if using the Short Form. You will now see the attachment on the report. PDF, RTF, TXT, GIF, JPG, and PNG are the acceptable formats. The box will turn green if the upload is complete and red if the upload failed.

| Attach original copy of your FIRE ESCAPE II | nspection, testing and maintenance report.                                                                                                    | 😫 Attach file                                     |                        |           |
|---------------------------------------------|----------------------------------------------------------------------------------------------------|---------------------------------------------------|------------------------|-----------|
|                                             |                                                                                                    | TCE implement                                     | tation cover photo.pdf | (remove)  |
|                                             | Upload Attachment(s) for Report 2007488                                                                                                    | ×                                                 |                        |           |
| Click<br>this<br>text                       | «"Browse" to select one or more files or "Drag and Drop" one or more files onto the area below to up<br>question. You may upload images (.bmp, .gif, .jpg, .png, .tif), PDF documents (.pdf), Rich Text Form<br>files (.txt). | bload attachment(s) for<br>at documents (.rtf) or |                        |           |
| Atta                                        | sch original copy of your FIRE ESCAPE inspection, testing and maintenance report.                                                                                                    |                                                   |                        |           |
|                                             | Drag & Drop your files or <u>Browse</u>                                                                                                    |                                                   |                        |           |
|                                             | TCE implementation cover photo.pdf U                                                                                                    | Jpload complete 🗸                                 |                        |           |
|                                             |                                                                                                    |                                                   |                        |           |
| NOTE: Files up to SOMB may be attached.     | A file has not been attached until the "Cancel" button is cleared and the file is clickable in the report.                                                                                                    | Larger files will take longer                     | to upload. Recommende  | d scanner |

**Step 10**: If you're using the Long Form, you will <u>not need</u> to attach a file. You will just need to answer the questions that are listed on the report.

**Step 11**: If the report is accurate and complete, click "Submit to AHJ." If you've made a mistake and need to start over, click "Delete." If you're interrupted and want to save the report and finish it later, click "Save and Review." You can also print a copy by clicking on "PDF."

|                                | Enter One Comment Per Row:                                             |          |         |            | Comments:   |
|--------------------------------|------------------------------------------------------------------------|----------|---------|------------|-------------|
|                                | 1.                                                                     |          |         |            |             |
|                                |                                                                        |          |         |            | 1.          |
|                                | add a row                                                              |          |         |            |             |
|                                |                                                                        |          |         |            |             |
| Problem                        | s Found                                                                |          |         |            |             |
| 0                              |                                                                        |          |         | **         | Constant of |
| Question                       | 1                                                                      | '        | Answer  | Impairment | Corrected   |
| No proble                      | ms found.                                                              | ,        | Answer  | Impairment | Corrected   |
| Question<br>No proble          | n<br>ms found.<br>Its                                                  | ,        | Answer  | Impairment | Corrected   |
| No proble                      | nms found.<br>Its<br>ents entered.                                     | ,        | ADSWEF  | impairment | Corrected   |
| No proble<br>Commen<br>No comm | nms found.<br>Its<br>ents entered.                                     |          | Allswer | Impairment | Corrected   |
| No proble<br>Commen<br>No comm | ns found.<br>Is<br>ents entered.<br><u>t to AH1 Delete Save and Re</u> | view PDE | viiswer | Impairment | Corrected   |